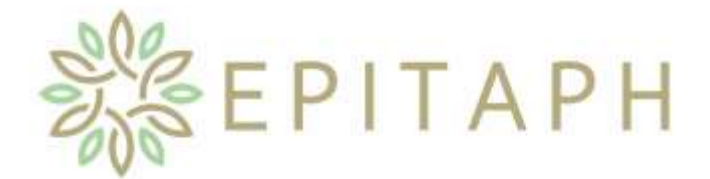

# Using the Epitaph Online Web Portal v2.01

## 1. Log In

Open a web browser such as Chrome:

- browse to http://www.epitaph-solutions.com
- click Online Logins
- click Log In

## or create a desktop shortcut to:

- https://epitaph-bookings.edgehostedservices.com

|            |                                                           |      | – 🗆 X       |
|------------|-----------------------------------------------------------|------|-------------|
| 🧲 🕘 🏉 http | s://epitaph-bookings.edgehostedservices.com/ 🝷 🚔 🖒 🛛 Sear | ch 🔎 | •_] 🔐 ☆ 🎲 🥮 |
| 🥌 Login    | ×                                                         |      |             |
|            | Welcome to the Epitaph-Solution                           | H    | ^           |
|            | Email<br>Password                                         |      |             |
|            | Login                                                     |      |             |

V

Login with your email address and the password supplied by the crematorium or cemetery.

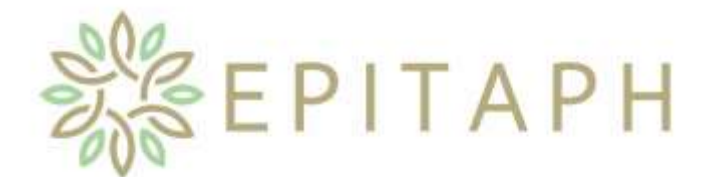

## Using the Epitaph Online Web Portal v2.01

## 2. Select Site

The cemeteries and crematoria that you are registered with will be displayed.

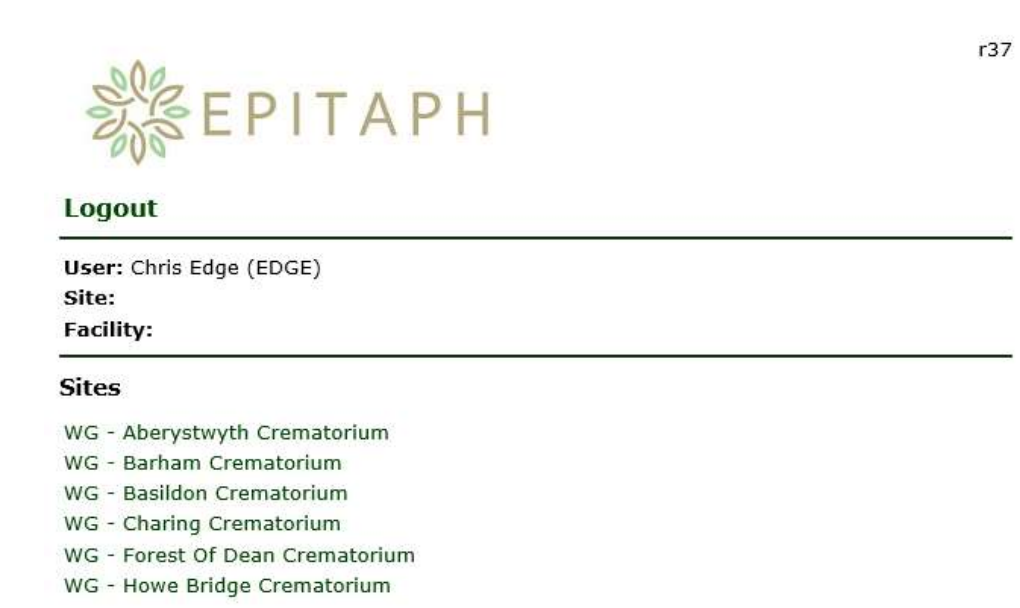

Click on a site to display a list of bookable facilities at this site.

## 3. Select Facility

The facilities available for bookings at that site will be displayed.

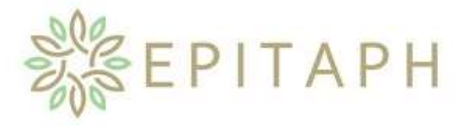

### Sites | Logout

User: Chris Edge (EDGE) Site: WG - Training Facility:

### Facilities

Waterside Chapel (Main) (seats 90) Woodland Chapel (New) (seats 50)

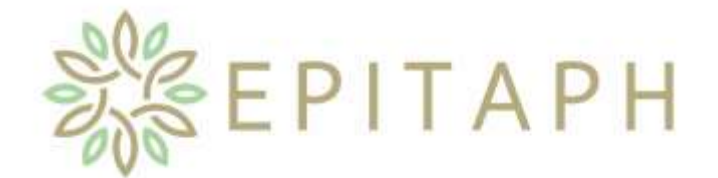

# Using the Epitaph Online Web Portal v2.01

Select the required facility required and the **Bookings** screen will appear as below.

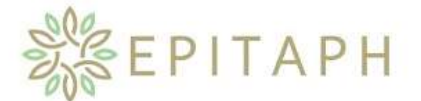

### Sites | Facilities | Logout

User: Chris Edge (EDGE) Site: WG - Training Facility: Waterside Chapel (Main) (seats 90) Bookings 20/05/2019 Mon ✓ 09:15 09:45 10:15 Smith 11:00 11:45 12:30 13:15 Unavailable 14:45

This screen will display all bookings made for the date indicated above the schedule for the day.

- a. Dates available for booking are displayed in the drop-down list.
- b. "Today" and "tomorrow" will **not** be displayed. If you need to book today or tomorrow, please contact the cemetery or crematorium directly.
- c. Bookings can be made up to 30 days in advance and **may or may not** include Saturdays and Sundays, depending on the facility availability.
- d. Bookings made by anyone within your company will be displayed detailing the name of the deceased.
- e. Icons are displayed to allow you to edit or delete a booking until the cemetery or crematorium has approved the booking and consequently locked it.
- f. Bookings made by anyone **not** within your company will be displayed as *Unavailable*.

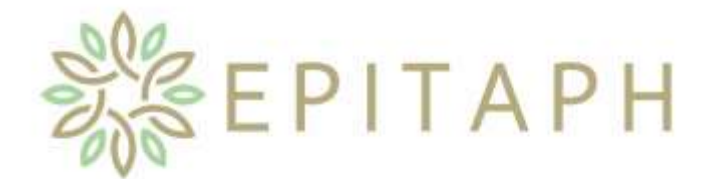

## Using the Epitaph Online Web Portal v2.01

### 4. Make a provisional booking

- a. Select the required site and facility using the steps 2 and 3 above.
- b. Select from the drop-down list the date when you wish to make a booking.

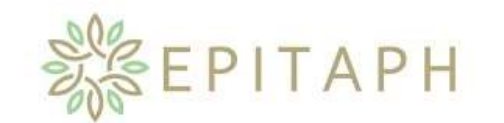

r37

### Sites | Facilities | Logout

User: Chris Edge (EDGE) Site: WG - Training Facility: Waterside Chapel (Main) (seats 90)

#### Bookings

24/05/2019 Fri 🗸

| 09:15 |             |
|-------|-------------|
| 09:45 | Unavailable |
| 10:15 | Unavailable |
| 11:00 | Unavailable |
| 11:45 | Unavailable |
| 12:30 | Unavailable |
| 13:15 | Unavailable |
| 14:00 |             |
| 14:45 |             |

c. Click on the desired timeslot for your booking.

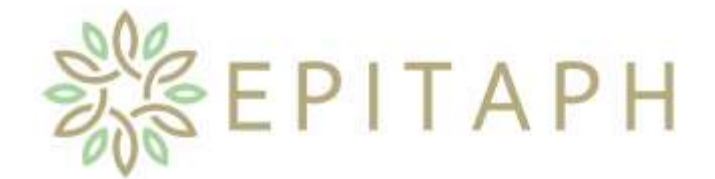

# Using the Epitaph Online Web Portal v2.01

d. The Add a New Booking screen will appear as below.

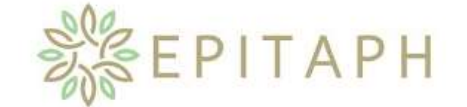

## Sites | Facilities | Logout

User: Chris Edge (EDGE) Site: WG - Training Facility: Waterside Chapel (Main) (seats 90)

Add a New Booking

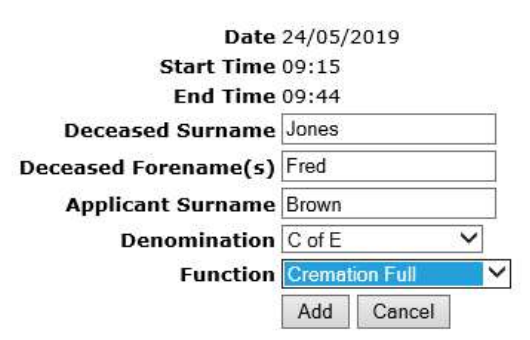

- e. Enter the details of the booking.
  - i. The date and start time will be set to the time slot selected.
  - ii. Enter the surnames of the applicant and deceased.
  - iii. Select the denomination if known and the type of service from the function drop down.
  - iv. If a longer booking is required, you can create a 2<sup>nd</sup> consecutive booking to reserve the time and contact the cemetery or crematoria to extend the 1<sup>st</sup> booking.

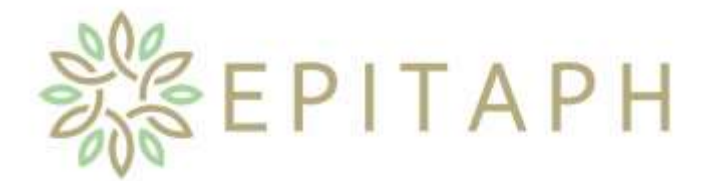

# Using the Epitaph Online Web Portal v2.01

- f. Click Add.
  - i. A booking confirmation will appear, as below, detailing all the information you have supplied.
  - ii. Please make a note of the **booking reference** number.
  - iii. A booking confirmation will be emailed to you.

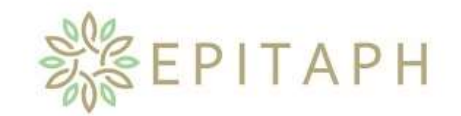

#### Sites | Facilities | Logout

User: Chris Edge (EDGE) Site: WG - Training Facility: Waterside Chapel (Main) (seats 90)

#### **Booking Confirmation**

Your provisional booking has been made. The booking reference number is **86612**.

Continue

Date: Friday 24 May 2019 Start Time: 09:15 End Time: 09:44 Deceased Surname: Jones Deceased Forename(s): Fred Applicant Surname: Brown Denomination: C of E Function: Cremation Full Display on website?: No

g. To return to the Bookings screen click the Continue button.

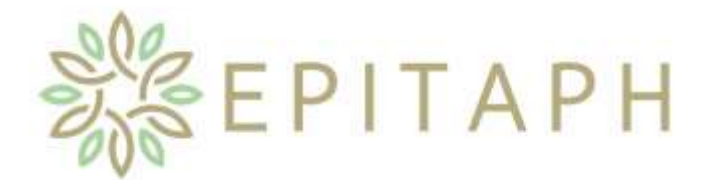

# Using the Epitaph Online Web Portal v2.01

- h. If you wish to verify a booking, select the date of the booking from the dropdown menu:
  - i. The booking will appear in the schedule for the day.
  - ii. If you specified a later end time, you will see that your booking now spans more than one timeslot.

r37

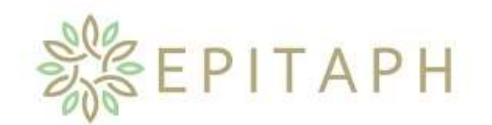

### Sites | Facilities | Logout

User: Chris Edge (EDGE) Site: WG - Training Facility: Waterside Chapel (Main) (seats 90)

#### Bookings

| 24/05/2 | 019 Fri 🗸   |    |
|---------|-------------|----|
| 09:15   | Jones       | 1X |
| 09:45   | Unavailable |    |
| 10:15   | Unavailable |    |
| 11:00   | Unavailable |    |
| 11:45   | Unavailable |    |
| 12:30   | Unavailable |    |
| 13:15   | Unavailable |    |
| 14:00   |             |    |
| 14:45   |             |    |

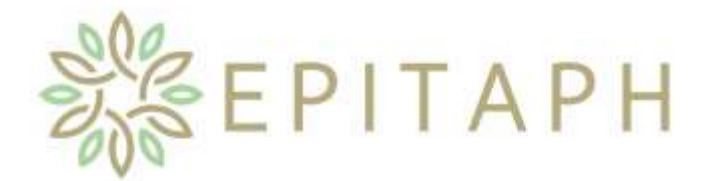

# Using the Epitaph Online Web Portal v2.01

## 5. To edit an existing booking

- a. Bookings that you or anyone in your company have made can be edited or deleted up until the point that the booking has been approved by the cemetery or crematoria that the booking was made with.
- b. Find the booking that you wish to edit, by selected the appropriate site and facility, then selecting the date that the booking was made for.
- c. Click on the 🥒 icon next to the surname of the deceased for that booking.

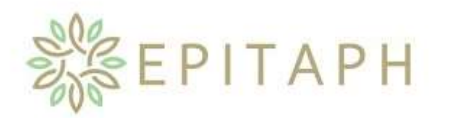

### Sites | Facilities | Logout

User: Chris Edge (EDGE) Site: WG - Training Facility: Waterside Chapel (Main) (seats 90)

#### Edit Booking

| Date                 | 24/05/2019     |  |
|----------------------|----------------|--|
| Start Time           | 09:15          |  |
| End Time             | 09:44          |  |
| Deceased Surname     | Jones          |  |
| Deceased Forename(s) | Fred           |  |
| Applicant Surname    | Brown          |  |
| Denomination         | C of E 🗸 🗸     |  |
| Function             | Cremation Full |  |
|                      | Save Cancel    |  |

d. Edit the details you wish to change and click **Save**.

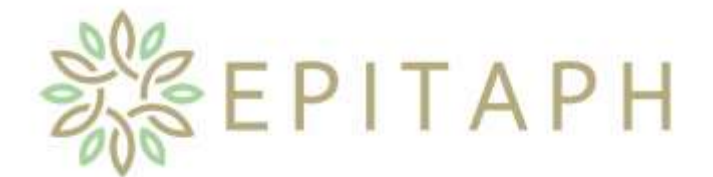

## Using the Epitaph Online Web Portal v2.01

e. Confirmation will be displayed showing the amended details, as below, and a confirmation email will be sent to you.

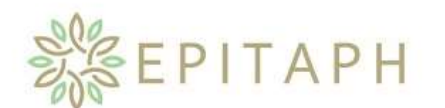

Sites | Facilities | Logout

User: Chris Edge (EDGE) Site: WG - Training Facility: Waterside Chapel (Main) (seats 90)

#### **Booking Confirmation**

Your provisional booking has been made. The booking reference number is **86612**.

Continue

- Date: Friday 24 May 2019 Start Time: 09:15 End Time: 09:44 Deceased Surname: Jones Deceased Forename(s): Fred Applicant Surname: Brown Denomination: C of E Function: Cremation Committal Display on website?: No
- f. To return to the Bookings screen click the Continue button.

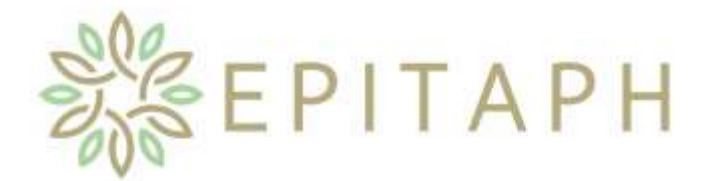

# Using the Epitaph Online Web Portal v2.01

## 6. To delete an existing booking

- a. Bookings that you or anyone in your company have made can be edited or deleted up until the point that the booking has been approved by the cemetery or crematoria that the booking was made with.
- b. Find the booking that you wish to delete, by selecting the appropriate site and facility, then selecting the date that the booking was made for.
- c. Click on the  $\times$  icon next to the surname of the deceased for that booking.
- d. You are then asked if you are sure that you want to delete this booking, and the booking reference number is displayed to ensure you have the right booking.

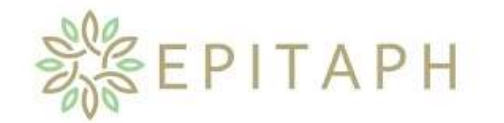

### Sites | Facilities | Logout

User: Chris Edge (EDGE) Site: WG - Training Facility: Waterside Chapel (Main) (seats 90)

### **Confirm Booking Deletion**

Are you sure you want to delete this booking, reference **86612**?

Yes No

e. To delete the booking, click **Yes** (clicking **No** will take you back to the bookings page leaving the selected booking untouched).

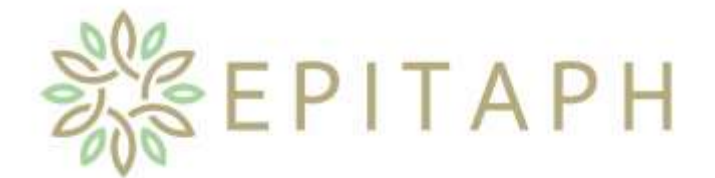

# Using the Epitaph Online Web Portal v2.01

f. Confirmation is displayed stating that the booking has been deleted, as below, and a confirmation email will be sent to you.

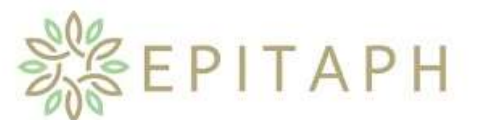

r37

### Sites | Facilities | Logout

User: Chris Edge (EDGE) Site: WG - Training Facility: Waterside Chapel (Main) (seats 90)

### **Confirm Booking Deletion**

Your booking has been deleted.

Continue

g. To return to the **Bookings** screen click the **Continue** button.

### 7. Menu: Site Facilities Logout

- a. Links are provided at the top-left of each page to navigate back to the list of sites, list of facilities for the current site and to logout.
- b. Please be aware that if these links are used whilst you are in the process of creating, editing or deleting a booking, the booking process will not be completed.
- c. When you have finished, please click Logout.